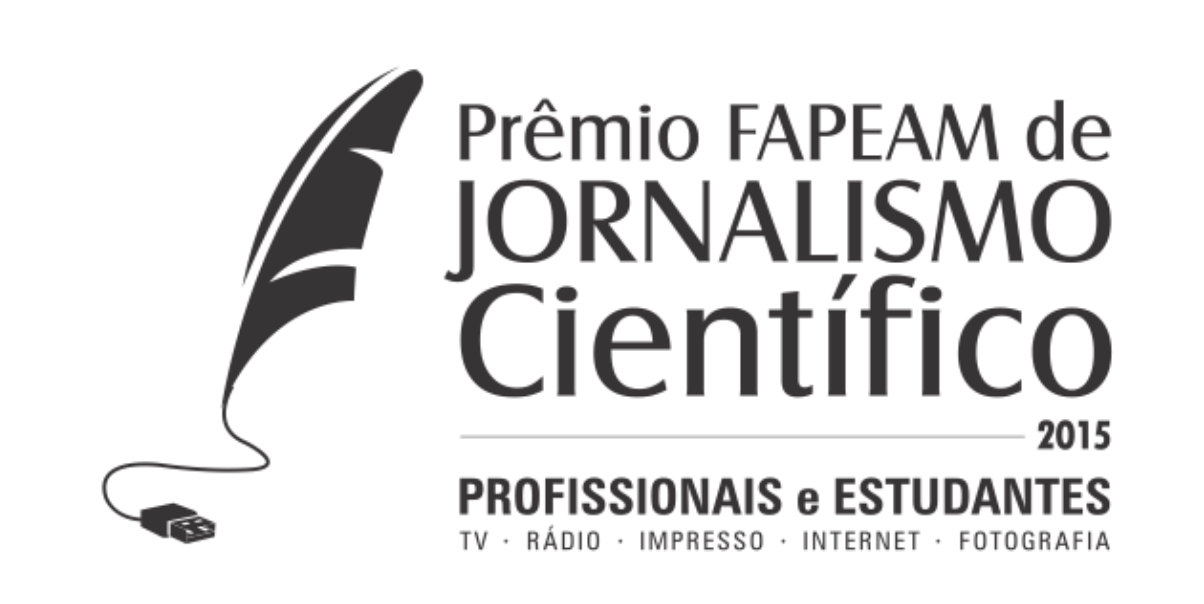

# TUTORIAL DE UPLOAD DE VÍDEOS

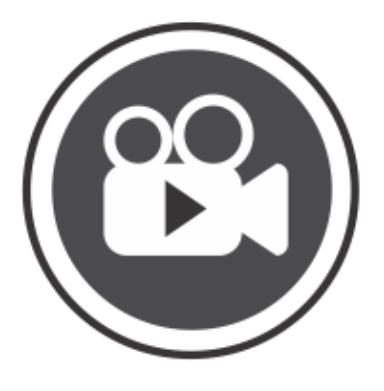

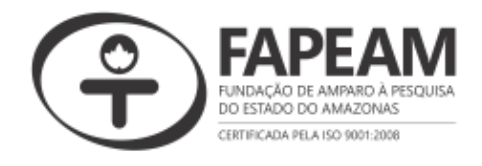

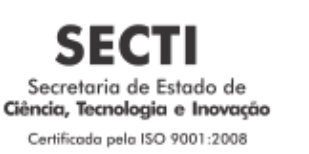

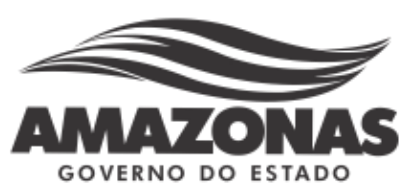

#### Passo 1.

Faça o login em sua conta de YouTube e selecione a opção "Enviar vídeos";

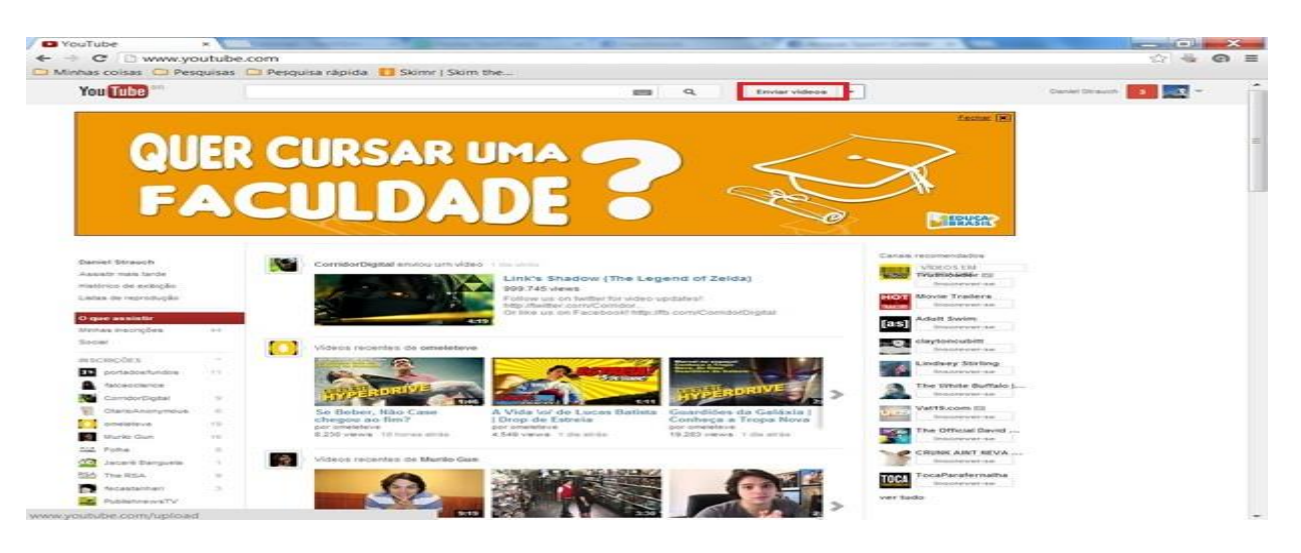

#### Passo 2.

A janela para carregar as publicações em sua conta será aberta. Para iniciar o processo de envio arraste um de seus vídeos escolhidos para a área indicada;

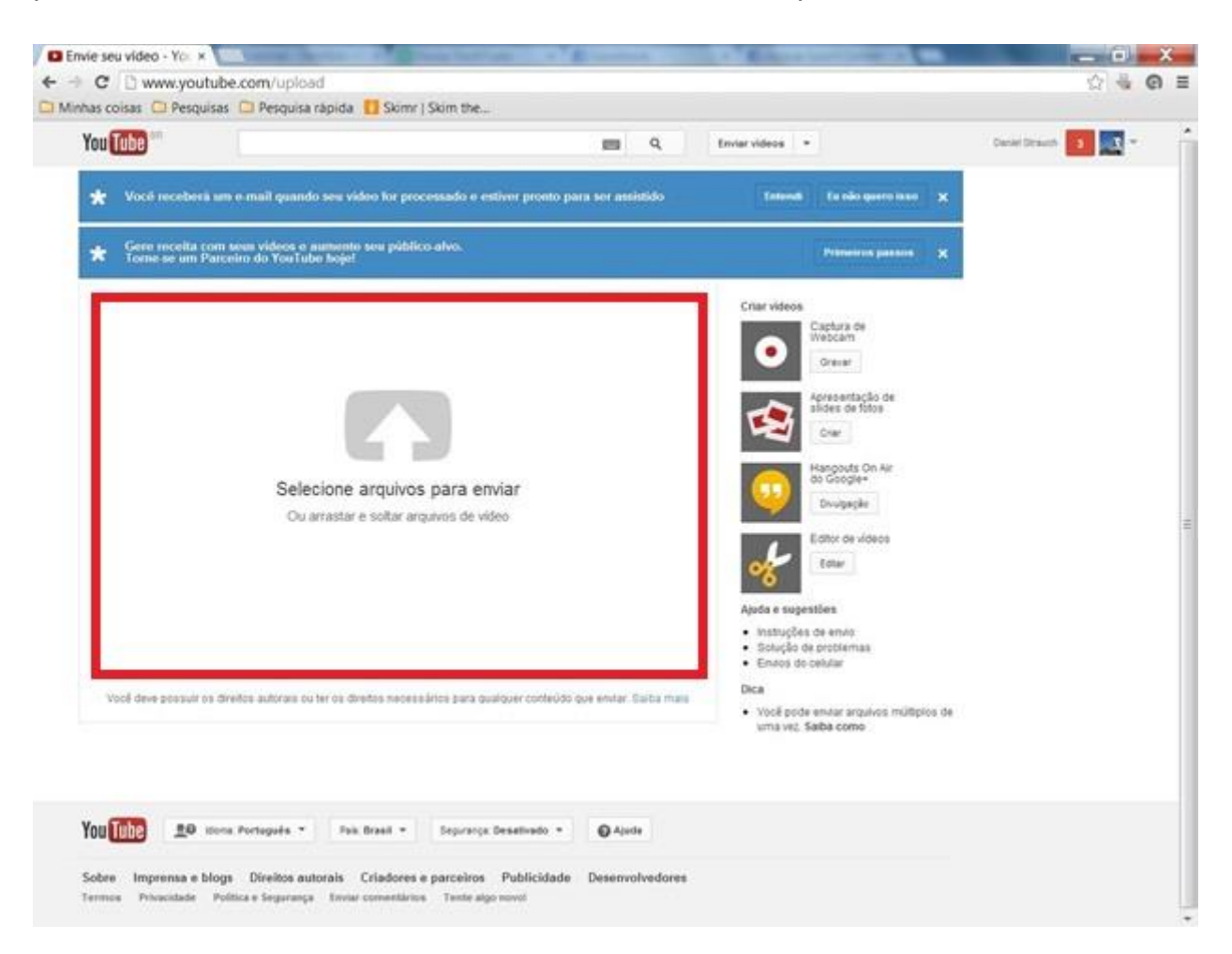

# Passo 3.

Também é possível selecionar a área antes indicada e escolher diretamente um de seus arquivos de vídeos;

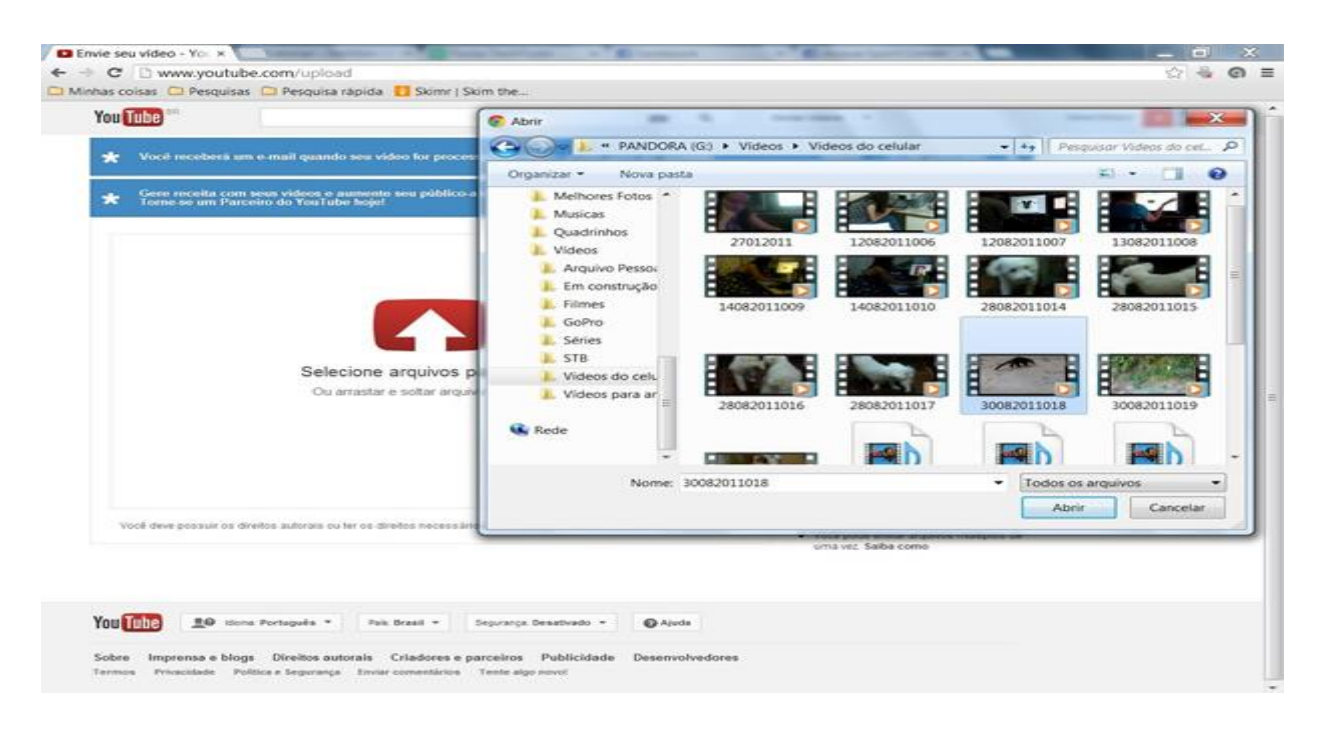

## Passo 4.

O upload será iniciado e indicado em uma barra de carregamento na parte de cima da interface. Enquanto o procedimento ocorre, você poderá escrever as informações básicas sobre o vídeo nos espaços marcados;

| Enviando 1 video                                                                                                    | Gerenciador de videos + Adicionar mais videos                                   |  |
|----------------------------------------------------------------------------------------------------|---------------------------------------------------------------------------------|--|
| Constitution and values 4 measurements for values formation and view one films by the set of the set of the se | Adcentra - X Cancelar                                                           |  |
| Para obter resultados mais adequados, ajuste suar configurações do Ou<br>Internet, Para obter esais informações, açosso sossa <u>Central de Ajuda</u>                                                                                                    | citine para preparar videos para transmissão pela 🗙                             |  |
| Titulo                                                                                                    | Configurações de privacidade 😳                                                  |  |
| Guatinim                                                                                                    | Compartilhe no Google+                                                          |  |
| Descrição                                                                                                    | Seu canal está vinculado ao Google+,<br>assem seus videos públicos também seráe |  |
| Um dia na Floresta da Tijuca                                                                                                    | compantihados no Coogles Voci pode<br>desativar o compantihamento aqua.         |  |
| Palavras-chave @                                                                                                    | Tantain conpatibler to 👥 🖌 🖓                                                    |  |
| Animais da Mata Atlântica 🕱                                                                                                    | Cateronia                                                                       |  |
| Miniaturas de videos 🖗                                                                                                    | Animais +                                                                       |  |
| As miniaturas selecionadas serão exibidas assim que o video for processado.                                                                                                    |                                                                                 |  |
|                                                                                                    | Algunas stractes ands via firan aslus. Solve attenders                          |  |
|                                                                                                    | Constant and a second                                                           |  |

## Passo 5.

Na aba "Configurações avançadas" é possível escolher várias outras opções sobre o arquivo que será publicado, como selecionar as preferências de privacidade, determinar a data da gravação, escolher referencias por GPS, etc;

| as coisas Pesquisas Pesquisa rápida 🚺 Skimr i Skim the                                                                        | -                                                         |                                                                                                    | (1) <b>(2</b> ) |
|----------------------------------------------------------------------------------------------------|-----------------------------------------------------------|----------------------------------------------------------------------------------------------------|-----------------|
| Enviando 1 vídeo                                                                                                    | Geren                                                     | nador de videos 🕴 + Adoonar mais videos 👘                                                                                                    |                 |
| Guaxinim<br>Enviando eles vitiles 2 minutes restantes. Seu video ficaro                                                       | as vive em. TRE Pyrote SkilywOMPs/RTGY                    | + Adolaria + X Cancelar                                                                                                    |                 |
| * Para obter resultados mais adequados, ajuste suas corfig<br>Internet: Para obter mais informações, acesso acesa <u>Card</u> | perações do QuickSime para preparar vide<br>rat de Ajuda. | oos para transmissão pela 🛛 🗙                                                                                                    |                 |
| Informações biasuas Configurações avançadas                                                                                   |                                                           | <b>E3</b>                                                                                                    |                 |
| Comentários e respostas                                                                                                    | Local do video                                            |                                                                                                    |                 |
| Permitir comentários Todos -                                                                                                  | Floresta da Tijuca                                        | Pesquinar                                                                                                    |                 |
| Co usuários podem votar nos comentários                                                                                       | Parte de esteración                                       |                                                                                                    |                 |
| Os usuários podem visualizar as classificações deste video.                                                                   | Data da granação                                          | 11 march                                                                                                    |                 |
| Permitir respostas em vídeo. Aprovado -                                                                                       |                                                           | - Contraction of the Contraction of the Contraction |                 |
| Licenca e propriedade de direitos                                                                                             | Video 3D                                                  |                                                                                                    |                 |
| Licence pedrão do YouTube -                                                                                                   | Bein proferência -                                        |                                                                                                    |                 |
| Distribuicho                                                                                                    | Estatisticas do video                                     |                                                                                                    |                 |
| Em todo Busar                                                                                                    | Tomar as estatísticas de vídeo                            | na página de exibição visíveis ao público 🕀                                                                                                    |                 |
| Cartificacian da lacanda (i)                                                                                                  |                                                           |                                                                                                    |                 |
| Selectore um +                                                                                                    |                                                           |                                                                                                    |                 |
| Opções de distribuição                                                                                                    |                                                           |                                                                                                    |                 |
| Permitir incorporação 😡                                                                                                    |                                                           |                                                                                                    |                 |
| ⊡Notificar inscritos ©                                                                                                    |                                                           |                                                                                                    |                 |
|                                                                                                    |                                                           | Todas as aterações toran asivas. Satur                                                                                                    |                 |
|                                                                                                    |                                                           | . Menos                                                                                                    |                 |
|                                                                                                    |                                                           |                                                                                                    |                 |

## Passo 6.

Após o término do processo de upload, seu vídeo precisará de alguns minutos para ser processado pela rede de compartilhamento de vídeos;

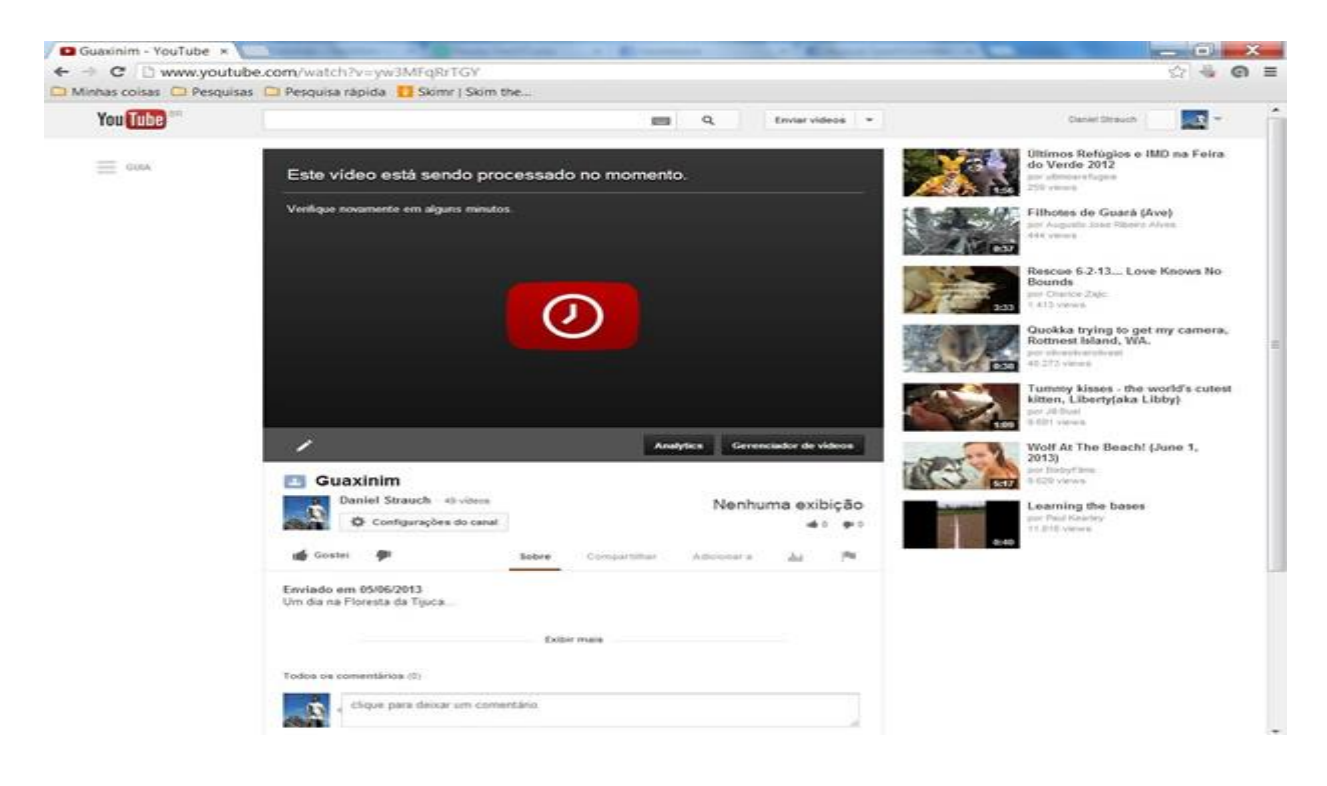

# Passo 7.

Assim que o processamento terminar, você receberá um e-mail avisando que o vídeo foi publicado, ficando então disponível para ser editado e assistido;

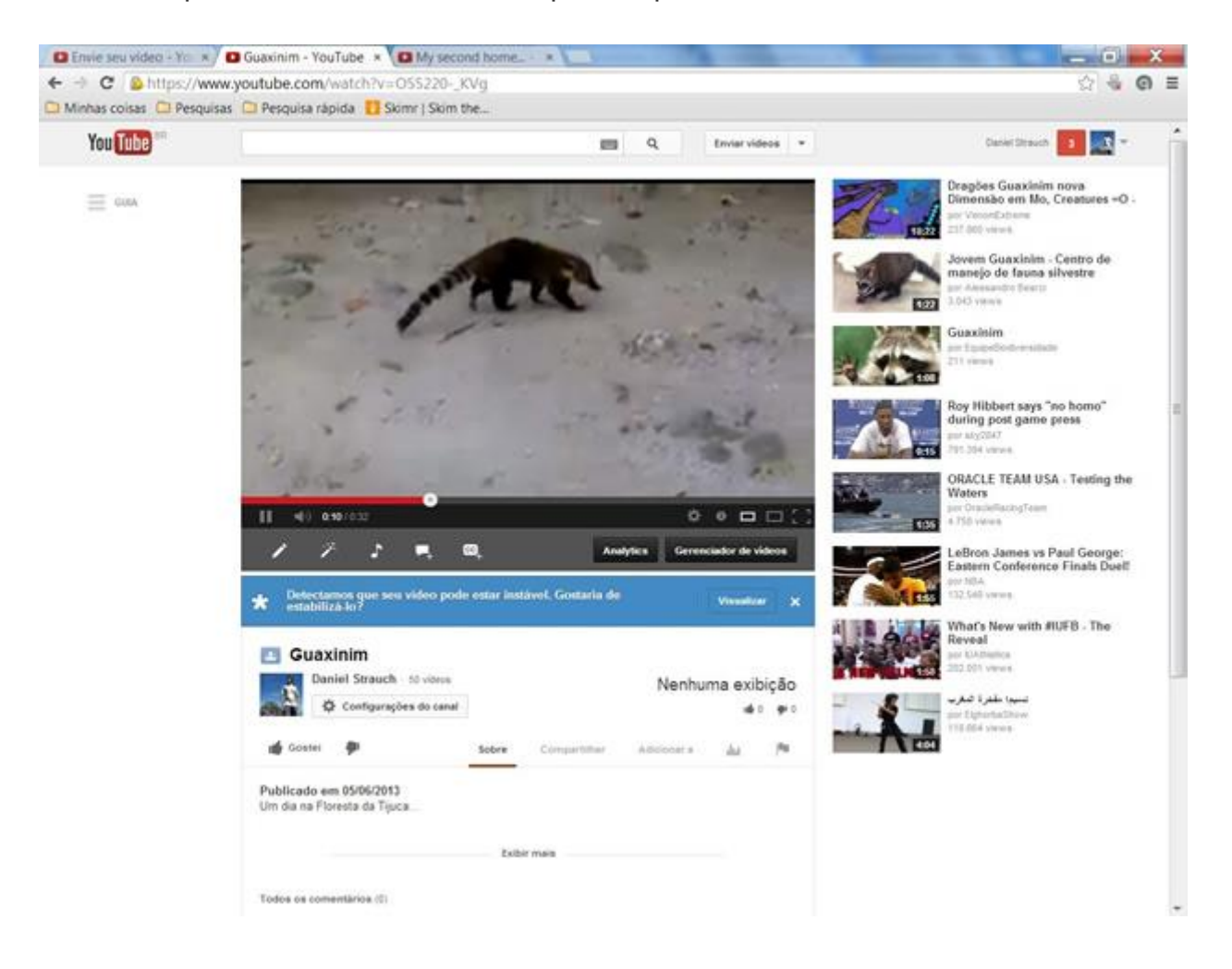

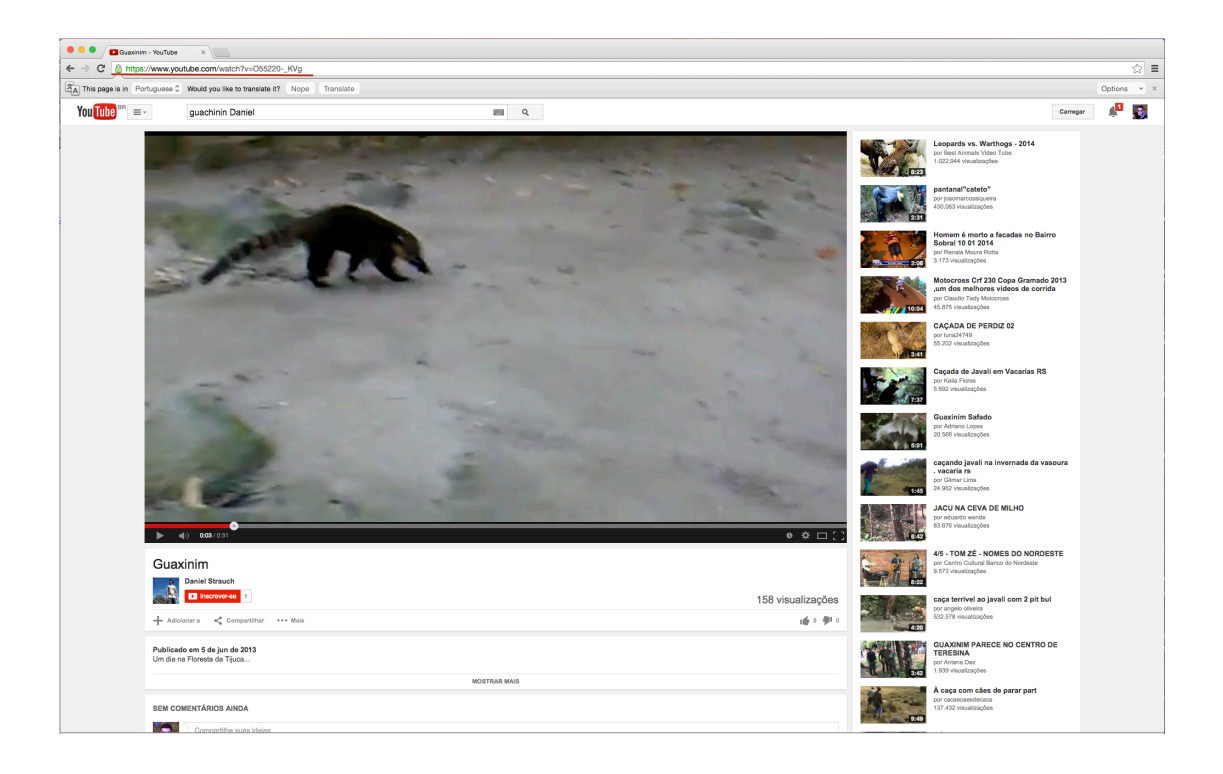

Copie o link como o destacado na foto e cole no campo/formulário do SIGFAPEAM.